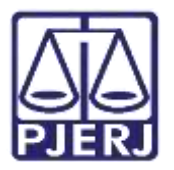

Dica de Sistema

# Central de Arquivamento

PJe – Processo Judicial Eletrônico – Central de Arquivamento

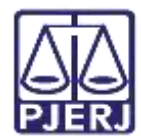

# **SUMÁRIO**

| 1. | Intr | odução                               | 3 |
|----|------|--------------------------------------|---|
| 2. | Rec  | cebimento de Processo                | 3 |
| ł  | 2.1  | Devolução para Serventia             | 5 |
| ł  | 2.2  | Não Há Valores a Recolher1           | 1 |
| ł  | 2.3  | Há Valores a Recolher1               | 7 |
|    | 2.3  | .1 Tarefa Juntar Certidão de Débito2 | 1 |
|    | 2    | .3.1.1 Não Aguardar Juntada2         | 2 |
| 3. | Hist | tórico de Versões2                   | 4 |

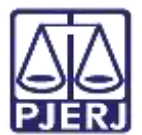

# Central de Arquivamento

## 1. Introdução

Este manual apresenta de forma simples o passo a passo dos procedimentos internos da Central de Arquivamento.

## 2. Recebimento de Processo

O processo encaminhado para a Central de Arquivamento fica disponibilizado através da tarefa **Analisar Processos Recebidos [ CAQ]**.

No Painel do Usuário, entre na tarefa Analisar Processos Recebidos [ CAQ].

| ✓ Tarefas                                 |   |
|-------------------------------------------|---|
| Filtros                                   | • |
| Analisar Processos Recebidos [CAQ]        | 2 |
| Informar dados para arquivamento<br>[CAQ] | 1 |

Figura 1 - Aba Tarefas.

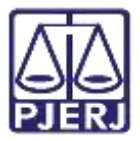

Localize e selecione o processo em que deseja realizar o procedimento.

| ANALISAR PROCESSOS RECEBIDOS [CAQ] |     | Θ      | ProceComCiv            | - Analisar Processos Recebido                       | 1.00 | E 12 +        | 9 :: |
|------------------------------------|-----|--------|------------------------|-----------------------------------------------------|------|---------------|------|
| Pesiputian                         |     | ٩,     |                        |                                                     |      | tarde house h |      |
| PROCESSOS ETIQUETAS                |     |        |                        |                                                     |      |               |      |
| 0                                  |     |        | 9 * Campos abrigatimes |                                                     |      |               |      |
| 0 4                                | - 8 | \$1.00 |                        |                                                     |      |               |      |
| ProceComCiv                        |     |        | originaria imediata    | mente, selectore a opțilo "Devolver para serventia" |      |               |      |
|                                    |     |        |                        |                                                     |      |               |      |
|                                    |     |        | Selecione              |                                                     |      |               | *    |
|                                    |     |        | - i                    |                                                     |      |               |      |
|                                    |     | árai 🖘 | -                      |                                                     |      |               |      |
| ProceComCiv                        |     |        |                        |                                                     |      |               |      |
|                                    |     |        |                        |                                                     |      |               |      |
|                                    |     | _      |                        |                                                     |      |               |      |

Figura 2 - Tarefa Analisar Processos Recebidos.

Ao selecionar o processo, aparecerá na tarja azul orientações para prosseguimento e serão disponibilizadas as opções para seleção: 'Não há valores a recolher', 'Há valores a recolher' ou 'Devolver para serventia'.

|   | ComCiv                                            | Analisar Processos Recebido                                                                     | *                        | <b>E B</b>                           | Э  | 0 |
|---|---------------------------------------------------|-------------------------------------------------------------------------------------------------|--------------------------|--------------------------------------|----|---|
|   | • Campos obrigatórios                             |                                                                                                 |                          |                                      |    |   |
| 1 | Selecione abaixo a opçã<br>originária imediatamen | o sobre recolhimento de custas adequada ao p<br>re, selecione a opção "Devolver para serventia" | vrocesso. Caso seja nece | ssário devolver o processo à servent | a. |   |
|   |                                                   |                                                                                                 |                          |                                      |    |   |
|   |                                                   |                                                                                                 |                          |                                      |    |   |
|   | Selecione                                         |                                                                                                 |                          |                                      |    | ÷ |

Figura 3 - opções para seleção.

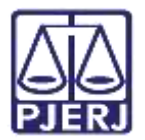

### 2.1 Devolução para Serventia

Caso seja necessário devolver o processo para a serventia originária, o usuário deverá selecionar a opção 'Devolver para serventia'.

|                                                                                                    | - Analisar Processos Recebido                                                                     | *                              |                   |        | 1<br>1<br>1 | ٠       | Э  | 0 |
|----------------------------------------------------------------------------------------------------|---------------------------------------------------------------------------------------------------|--------------------------------|-------------------|--------|-------------|---------|----|---|
| • Campos obrigatórios                                                                                                    |                                                                                                   |                                |                   |        |             |         |    |   |
|                                                                                                    |                                                                                                   |                                |                   |        |             |         |    |   |
| <ul> <li>Selecione ababio a op<br/>originaria imediatam</li> </ul>                                                                                                    | ição sobre recolhimento de custas adequada ao<br>ente, selecione a oncão "Devolver nara serventia | processo. Caso seja nece       | ssário devolver o | proces | sso à s     | serveni | ia |   |
| <ul> <li>Selecione abaixo a op<br/>originária imediatam</li> </ul>                                                                                                    | ição sobre recolhimento de custas adequada ao<br>ente, selecione a opção "Devolver para serventia | processo. Caso seja nece<br>". | ssário devolver o | proces | sso à s     | serveni | ia |   |
| <ul> <li>Selecione abaixo a op<br/>originária imediatam</li> <li>Selecione</li> </ul>                                                                                      | ição sobre recolhimento de custas adequada ao<br>ente, selecione a opção "Devolver para serventia | processo. Caso seja nece<br>". | ssário devolver o | proces | sso à s     | servent | ia | ~ |
| Selectone abaixo a op<br>originária Imediatam     Selectone     Selectone                                                                                                  | ição sobre recolhimento de custas adequada ao<br>ente, selecione a opção "Devolver para serventia | processo. Caso seja nece<br>". | ssário devolver o | proces | sso à s     | serveni | la | ~ |
| <ul> <li>Selecione ababxo a op<br/>originária imediatam</li> <li>Selecione</li> <li>Selecione</li> <li>Não há valores a recolher</li> <li>Há valores a recolher</li> </ul> | ição sobre recolhimento de custas adequada ao<br>ente, selecione a opção "Devolver para serventia | processo. Caso seja nece<br>". | ssário devolver o | proces | sso à s     | serveni | ia | ~ |

Figura 4 - Opção Devolver para Serventia.

O processo é encaminhado para tarefa **Certificar Devolução à Origem [CAQ]**, para que seja certificada a devolução.

O **Tipo de Documento** já vem preenchido com o padrão 'Certidão', selecione um **Modelo** pré-existente ou digite o documento no campo **Minuta**.

| cecomciv            | - Certificar D             | evolução à Orige | Y | <b>e e</b> 3 |
|---------------------|----------------------------|------------------|---|--------------|
| 6 Certifique o moth | vo para devolução do proce | sso à origem.    |   |              |
| Tipo do Docume      | ento#                      | Modelo           |   |              |
|                     |                            |                  |   |              |

Figura 5 - Tarefa Certificar Devolução à Origem.

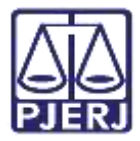

Ao finalizar a confecção da manifestação, clique no botão Salvar.

| Anexos                                           | ^                    |
|--------------------------------------------------|----------------------|
| É obrigatória a inclusão de documento no editor. | ASSINAR DOCUMENTO(S) |
| SALVAR DESCARTAR ALTERAÇÕES                      |                      |

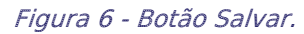

O campo de **Movimentação Processual** é habilitado e por padrão já vem selecionado com a opção "60 – Expedição de Documentos", mas ainda é necessário escolher o complemento com o tipo de documento que está expedindo. Clique no ícone **Preencher Complementos**.

| ProceComC | iv.                    | - Certificar Devolu |       |                         |    | ଜ       | ٠  | Э | [] |
|-----------|------------------------|---------------------|-------|-------------------------|----|---------|----|---|----|
|           | Movimentos Processuais |                     |       |                         |    |         |    |   |    |
|           | Selecione              |                     |       | Movimento               | Qu | antidad | de |   |    |
|           | Código ou descrição    |                     |       | Expedição               |    |         |    |   |    |
|           |                        | PESQUISAR           | 1 B I | de #Não<br>preenchido#. | 1  |         | •  |   |    |
|           | LIMPAR                 |                     |       | (60)                    |    |         |    |   |    |
|           | Expedição de docu      | mento (60)          |       |                         |    |         |    |   |    |

Figura 7 - Preencher Complementos.

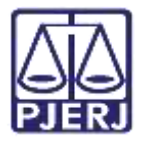

Selecione a opção desejada na listagem exibida, neste caso, 'Certidão' e clique em OK.

| comprendentos de movimen |   |
|--------------------------|---|
| Expedição de documento   | ^ |
| tipo de documento 🔊      |   |
| Certidão                 |   |
|                          |   |
|                          |   |

Figura 8 - Selecionar Complementação.

Para confirmar que o **Movimento processual** foi completamente preenchido, verifique se o check verde foi exibido. Enquanto ele não aparecer, significa que ainda existe pendência na seleção do movimento.

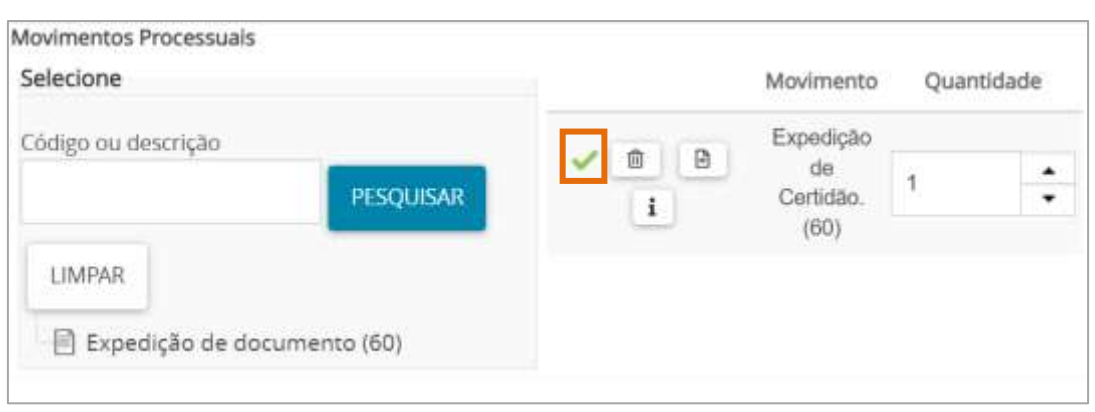

Figura 9 - Check verde.

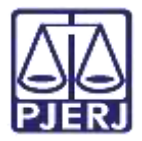

Se desejar anexar um arquivo, clique em Adicionar.

| Anexos    |                     | ^ |
|-----------|---------------------|---|
| ADICIONAR | Arquivos suportados |   |

Figura 10 - Adicionar documento.

Localize o arquivo desejado e clique em Abrir.

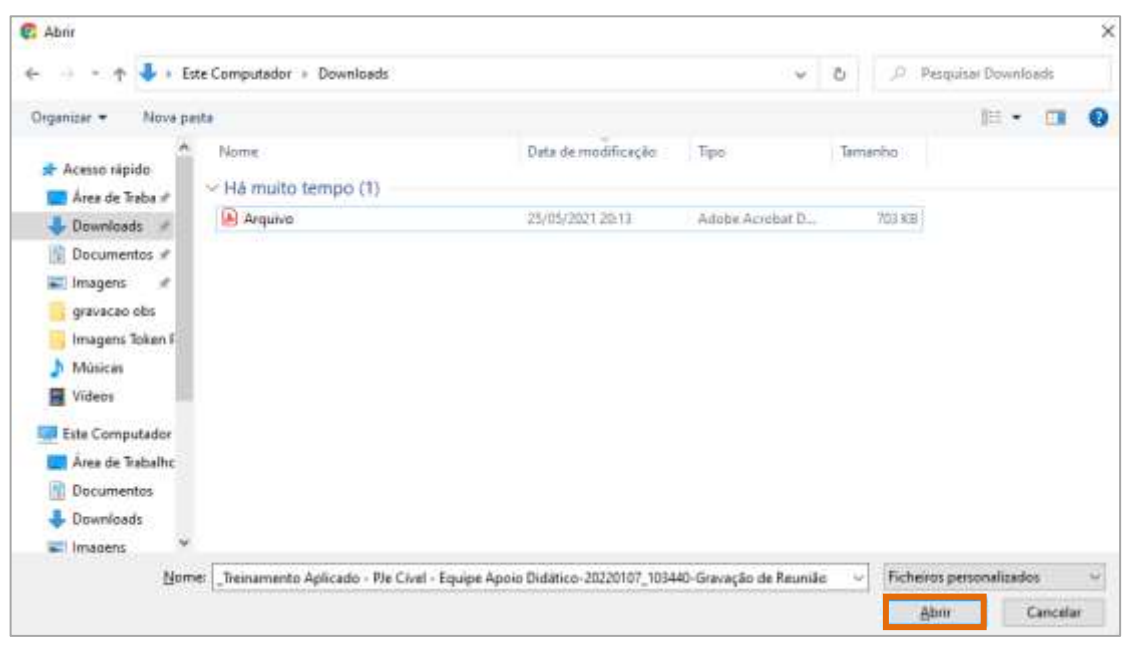

Figura 11 - Selecionar arquivo.

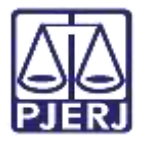

Preencha o **Tipo de documento** e a **Descrição**, para que a assinatura do documento seja habilitada. Os demais campos preencham se entender necessário.

| ADICIONAR LIMPAR A         | rquivos supertados                 |  |
|----------------------------|------------------------------------|--|
| arcar/Desmarcar todos      |                                    |  |
| 1 Arquivo.pdf<br>702.6 KiB | Tipo de documento Selecione o tipo |  |
| application/pdf            | Descrição<br>Arquivo               |  |
|                            | Número (opcional)                  |  |
|                            | Siglioso (opcional)                |  |

Figura 12 - Informações do anexo.

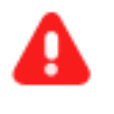

**ATENÇÃO:** É importante informar a **Descrição** correta do arquivo, pois este nome será exibido na árvore do processo.

Somente depois que estas informações são preenchidas e o check verde é exibido, que o sistema permite prosseguir com a assinatura dos documentos.

| Anexos                                      |                    |                                             |               | ^                |
|---------------------------------------------|--------------------|---------------------------------------------|---------------|------------------|
| ADICIONAR<br>Marcar/Desmarca                | LIMPAR             | Arquivos suportados                         |               |                  |
| 1 Arquivo.<br>702,6 Kie<br>2000 application | pdf<br>a<br>on/pdf | Tipo de documento<br>Descrição              | Outros Anexos | , <mark>/</mark> |
| -                                           |                    | Número (opcional)                           | Certidão      |                  |
| ADICIONAR                                   | LIMPAR             | Sigiloso (opcional)(<br>Arquivos suportados | <u>,</u>      |                  |

Figura 13 - Check verde.

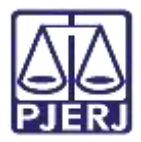

Ao finalizar a confecção da informação, clique em Assinar Documento(s) ou Assinar Documento(s) Mobile, dependendo da forma escolhida de assinatura.

|                      | ^                           |
|----------------------|-----------------------------|
|                      |                             |
|                      |                             |
| ASSINAR DOCUMENTO(S) | ASSINAR DOCUMENTO(S) MOBILE |
|                      | ASSINAR DOCUMENTO(S)        |

Figura 14 - Botões Assinar Documento(s) ou Assinar Documento(s) Mobile.

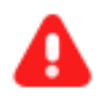

**ATENÇÃO:** O processo se torna automaticamente indisponível para a Central de Arquivamento após a assinatura.

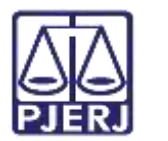

### 2.2 Não Há Valores a Recolher

Caso não tenha nenhum valor a ser recolhido, o usuário deverá selecionar a opção 'Não há valores a recolher'.

| ecomeiv                                                                                                    | Analisar Processos Recebido                                                                 | *                               | <mark>[]</mark> 😢 🗣 🕲 :               |
|----------------------------------------------------------------------------------------------------|---------------------------------------------------------------------------------------------|---------------------------------|---------------------------------------|
| • Campos obrigatórios                                                                                                    |                                                                                             |                                 |                                       |
|                                                                                                    |                                                                                             |                                 |                                       |
| Selecione abalxo a opção                                                                                                    | o sobre recolhimento de custas adequada ao                                                  | processo. Caso seja neces       | sário devolver o processo à serventia |
| <ul> <li>Selecione abaixo a opção<br/>originária imediatament</li> </ul>                                                                | o sobre recolhimento de custas adequada ao<br>e, selecione a opção "Devolver para serventia | processo. Caso seja neces<br>". | sário devolver o processo à serventia |
| Selecione abaixo a opção<br>originăria imediatament Selecione                                                                           | o sobre recolhimento de custas adequada ao<br>e, selecione a opção *Devolver para serventia | processo. Caso seja neces<br>". | sário devolver o processo à serventia |
| Selecione abaixo a opção<br>originária imediatament Selecione Selecione                                                                 | o sobre recolhimento de custas adequada ao<br>e, selecione a opção "Devolver para serventia | processo. Caso seja neces<br>". | sário devolver o processo à serventia |
| Selecione abaixo a opção<br>originária imediatament     Selecione     Selecione     Não há valores a recolher                           | o sobre recolhimento de custas adequada ao<br>e, selecione a opção "Devolver para serventia | processo. Caso seja neces       | sário devolver o processo à serventia |
| Selecione abaixo a opção<br>originária imediatament     Selecione     Selecione     Não há valores a recolher     Há valores a recolher | o sobre recolhimento de custas adequada ao<br>e, selecione a opção "Devolver para serventia | processo. Caso seja neces       | sário devolver o processo à serventia |

Figura 15 - Opção Não há valores a recolher.

Clique no botão Encaminhar para e selecionar a transição prosseguir.

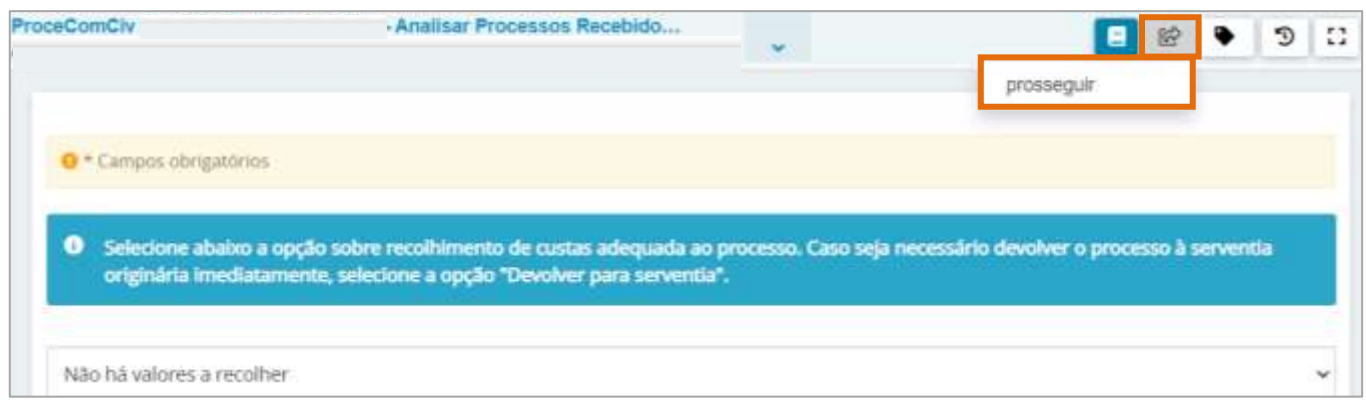

Figura 16 - Botão Encaminhar para e transição.

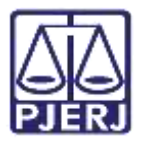

O processo será encaminhado para a tarefa **Certificar Custas Recolhidas ou Gratuidade de Justiça [ CAQ]**, para que seja certificado que não há custas para serem recolhidas.

O **Tipo de Documento** já vem preenchido com o padrão 'Certidão', selecione um **Modelo** pré-existente ou digite o documento no campo **Minuta**.

| omCiv                         | - Certificar Cu   | stas Recolhidas              | *            | E 🔮 🗣 |
|-------------------------------|-------------------|------------------------------|--------------|-------|
| Certifique o recoihimento con | npleto das custas | s ou a situação de gratuidad | e de justiça |       |
| Tipo do Documento*            |                   | Modelo                       |              |       |
| Certidão                      | ٣                 | Selecione o modelo           | ~            |       |
|                               |                   |                              |              |       |
| Minuta                        |                   |                              |              |       |

Figura 17 - Tarefa Certificar Custas Recolhidas ou Gratuidade de Justiça.

Ao finalizar a confecção da manifestação, clique no botão Salvar.

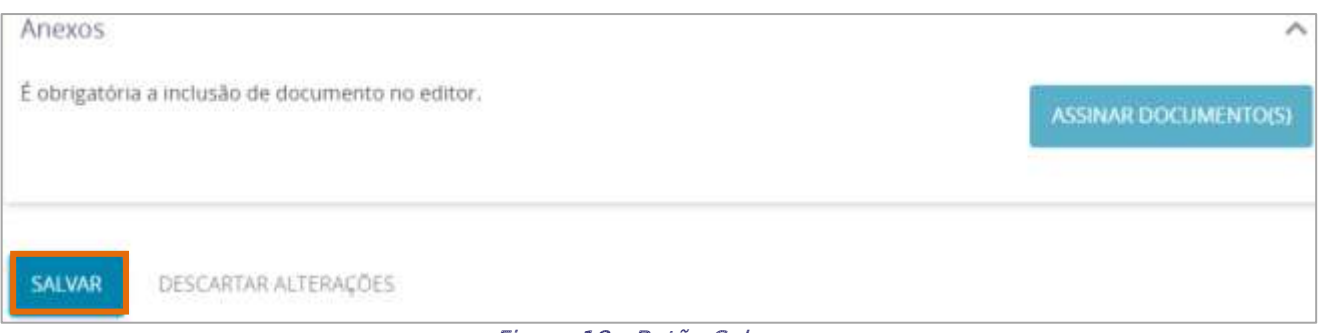

Figura 18 - Botão Salvar.

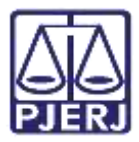

O campo de **Movimentação Processual** é habilitado e por padrão já vem selecionado com a opção "60 – Expedição de Documentos", mas ainda é necessário escolher o complemento com o tipo de documento que está expedindo. Clique no ícone **Preencher Complementos**.

| ProceComCiv          | - Certificar Devolu |       |                         |    | ¢       | ٠  | Э | 13 |
|----------------------|---------------------|-------|-------------------------|----|---------|----|---|----|
| Movimentos Processua | is                  |       |                         |    |         |    |   |    |
| Selecione            |                     |       | Movimento               | Qu | antidad | de |   |    |
| Código ou descrição  |                     |       | Expedição               |    |         |    |   |    |
|                      | PESQUISAR           | 0 B i | de #Não<br>preenchido#. | 1  |         | •  |   |    |
| (Transa)             |                     |       | (60)                    |    |         |    |   |    |
| LIMPAR               |                     |       |                         |    |         |    |   |    |
| 📄 Expedição de       | documento (60)      |       |                         |    |         |    |   |    |
|                      |                     |       |                         |    |         |    |   |    |

Figura 19 - Preencher Complementos.

Selecione a opção desejada na listagem exibida, neste caso, 'Certidão' e clique em **OK**.

| Expedição de documento |   |
|------------------------|---|
|                        |   |
| tipo_de_documento 💿    |   |
| Certidão               | ~ |
|                        |   |

Figura 20 - Selecionar Complementação.

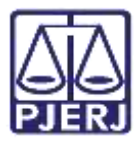

Para confirmar que o **Movimento processual** foi completamente preenchido, verifique se o check verde foi exibido. Enquanto ele não aparecer, significa que ainda existe pendência na seleção do movimento

| Selecione                   |   | Movimento               | Quantidade |
|-----------------------------|---|-------------------------|------------|
| Código ou descrição         |   | Expedição               |            |
| PESQUISAR                   | i | de<br>Certidão.<br>(60) | 1          |
| LIMPAR                      |   |                         |            |
| Expedição de documento (60) |   |                         |            |

Figura 21 - Check verde.

Se desejar anexar um arquivo, clique em Adicionar.

| Anexos    |                     | ^ |
|-----------|---------------------|---|
| ADICIONAR | Arquivos suportados |   |
|           |                     |   |

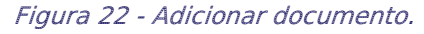

| 🕂 🕂 🕹 🔹 Este Computation 🕴 Downloads                          | y ⊙ Pesqu           | isar Orivinloads |
|---------------------------------------------------------------|---------------------|------------------|
| Organizar 🔹 Nova pasta                                        |                     | H · 🖬 🛛          |
| 📒 Imagens Token 👫 🛛 Murrar                                    | Uata de modificação | Tipo             |
| Músicas 🚽 Há-muito tempo (1)                                  |                     |                  |
| Wideos                                                        | 25/05/2021 20 13    | Adobe Acrohat D  |
| Este Computador                                               |                     |                  |
| 🚃 Årea de Trabalho                                            |                     |                  |
| R Documentos                                                  |                     |                  |
|                                                               |                     |                  |
| - Downloads                                                   |                     |                  |
| Downloads     Imagens                                         |                     |                  |
| Downloads     Imagens     Munican                             |                     |                  |
| Downloads     Imagens     Municae     Objetos 30     V      C |                     | _                |

Localize o arquivo desejado e clique em Abrir.

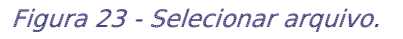

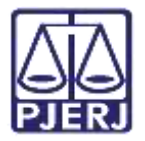

Preencha o **Tipo de documento** e a **Descrição**, para que a assinatura do documento seja habilitada. Os demais campos preencham se entender necessário.

| Anexos                                |                    |                                                     |                             | ^ |
|---------------------------------------|--------------------|-----------------------------------------------------|-----------------------------|---|
| ADICIONAR<br>Marcar/Desmarca          | LIMPAR A           | quivos suportados                                   |                             |   |
| 1 Arquivo.<br>702,6 KiB<br>applicatio | pdf<br>i<br>on/pdT | Tipo de documento<br>Descrição<br>Número (opcionas) | Selecione o tipo<br>Arquivo | * |
|                                       |                    | Sigiloso (opcional)                                 | 0                           |   |
| ADICIONAR                             | LIMPAR Ar          | quivos suportados                                   |                             |   |

Figura 24 - Informações do anexo.

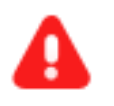

**ATENÇÃO:** É importante informar a **Descrição** correta do arquivo, pois este nome será exibido na árvore do processo.

Somente depois que estas informações são preenchidas e o check verde é exibido, que o sistema permite prosseguir com a assinatura dos documentos.

| Anexos                                     |                                |               | ^ |
|--------------------------------------------|--------------------------------|---------------|---|
| ADICIONAR LIMPAR<br>Marcar/Desmarcar todos | Arquivos suportados            |               |   |
| Arquivo.pdf<br>702,6 KIB                   | Tipo de documento<br>Descrição | Outros Anexos | ~ |
| 0                                          | Número (opcional)              | Certidao      |   |
|                                            | Sigiloso (opcional))           |               |   |
| ADICIONAR LIMPAR                           | Arquivos suportados            |               |   |

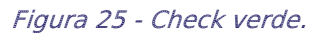

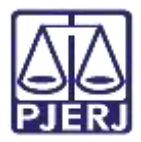

Ao finalizar a confecção da informação, clique em Assinar Documento(s) ou Assinar Documento(s) Mobile, dependendo da forma escolhida de assinatura.

| nexos                      |                      | ^                           |
|----------------------------|----------------------|-----------------------------|
| ADICIONAR Arguivos suporta |                      |                             |
| Marcar/Desmarcar todos     |                      |                             |
|                            | ASSINAR DOCUMENTO(S) | ASSINAR DOCUMENTO(S) MOBILE |

Figura 26 - Botões Assinar Documento(s) ou Assinar Documento(s) Mobile.

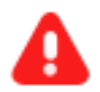

**ATENÇÃO:** O processo se torna automaticamente indisponível para a Central de Arquivamento após a assinatura, sendo encaminhado para tarefa **Processos Arquivados [CIV\_AQR]**, disponível para o cartório da serventia originária.

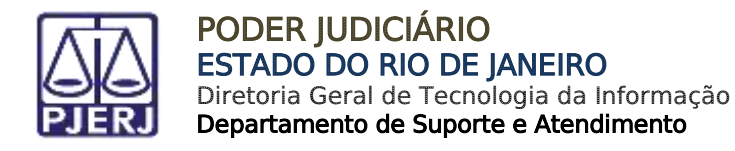

#### 2.3 Há Valores a Recolher

Caso tenha valor a ser recolhido, o usuário deverá selecionar a opção 'Há valores a recolher'.

| ceComCiv                                                                                                    | Analisar Process                                                     | •                                        |                                         | R<br>R | ٠      | 3      |        |
|----------------------------------------------------------------------------------------------------|----------------------------------------------------------------------|------------------------------------------|-----------------------------------------|--------|--------|--------|--------|
| • Campos obrigatórios                                                                                                    |                                                                      |                                          |                                         |        |        |        |        |
|                                                                                                    |                                                                      |                                          |                                         |        |        |        |        |
| Selecione abaixo a opg                                                                                                    | ão sobre recolhimento de custas                                      | adequada ao proce                        | sso. Caso seja ne                       | cessá  | rio de | volver | •      |
| <ul> <li>Selecione abaixo a opç<br/>processo à serventia o</li> </ul>                                                                | ão sobre recolhimento de custas<br>riginária imediatamente, selecion | adequada ao proce<br>e a opção "Devolver | sso. Caso seja ne<br>para serventia".   | cessá  | rio de | volver | 0      |
| <ul> <li>Selecione abaixo a opo<br/>processo à serventia o</li> <li>Selecione</li> </ul>                                             | ão sobre recolhimento de custas<br>riginária imediatamente, selecion | adequada ao proce<br>a opção "Devolver   | sso. Caso seja ne<br>r para serventia". | cessá  | rio de | volver | •      |
| Selecione abaixo a opo<br>processo à serventia o Selecione Selecione                                                                 | ão sobre recolhimento de custas<br>riginária imediatamente, selecion | adequada ao proce<br>2 a opção "Devolver | sso. Caso seja ne<br>"para serventia".  | eessa  | rio de | volver | 0      |
| Selecione abaixo a opo<br>processo à serventia o     Selecione     Selecione     Não há valores a recolher                           | ão sobre recolhimento de custas<br>riginária imediatamente, selecion | adequada ao proce<br>2 a opção "Devolver | sso. Caso seja ne<br>"para serventia".  | cessá  | rio de | volver | •      |
| Selecione abaixo a opo<br>processo à serventia o     Selecione     Selecione     Não há valores a recolher     Há valores a recolher | ão sobre recolhimento de custas<br>riginária imediatamente, selecion | adequada ao proce<br>2 a opção "Devolver | sso. Caso seja ne<br>"para serventia".  | ecessá | rio de | volver | •<br>• |

Figura 27- Opção Há valores a recolher

Clique no botão Encaminhar para e selecione a transição prosseguir.

|                                                                           |                                                                                           |                       | prosseguir                               |    |
|---------------------------------------------------------------------------|-------------------------------------------------------------------------------------------|-----------------------|------------------------------------------|----|
| • Campos obrigatórios                                                     |                                                                                           |                       |                                          |    |
| • Campos obrigatórios                                                     |                                                                                           |                       |                                          |    |
| <ul> <li>Selecione abaixo a opção<br/>originária imediatamente</li> </ul> | sobre recolhimento de custas adequada ao p<br>selecione a cor 3º "Devoker para seperitia" | processo. Caso seja i | necessário devolver o processo à servent | la |

Figura 28 - Botão Encaminhar para e transição.

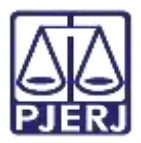

O processo será encaminhado para a tarefa **Certificar Custas Pendentes [ CAQ]**, para que seja certificado que há custas para serem recolhidas.

O **Tipo de Documento** já vem preenchido com o padrão 'Certidão', selecione um **Modelo** pré-existente ou digite o documento no campo **Minuta**.

| ProceComCiv Ce                      | rtificar Custas                        | ~ | ଜ    | ٠         | Э  | 1 |
|-------------------------------------|----------------------------------------|---|------|-----------|----|---|
| Certifique as custas pendentes de n | ecolhimento                            |   |      |           |    |   |
| Tipo do Documento*                  | Modelo                                 |   |      |           |    |   |
| Certidão 🗸 🗸                        | Selecione o modelo                     | ~ |      |           |    |   |
| Minuta                              |                                        |   | <br> |           |    |   |
| 日日日本もは多久様                           | ipo de font • Tamanho<br>™ 🛕 • 💇 • 🗊 📄 |   | ΠG   | स<br>बा ह | 22 |   |

Figura 29 - Tarefa Certificar Custas Pendentes de Recolhimento

Ao finalizar a confecção da manifestação, clique no botão Salvar.

| SALVAR | DESCARTAR ALTERAÇÕES |            |              |  |
|--------|----------------------|------------|--------------|--|
|        |                      | <i>El.</i> | Detão Celusa |  |

| Figura 3 | 30 - | Botão | Salvar. |
|----------|------|-------|---------|
|----------|------|-------|---------|

O campo de **Movimentação Processual** é habilitado e por padrão já vem selecionado com a opção "60 – Expedição de Documentos", mas ainda é necessário escolher o complemento com o tipo de documento que está expedindo. Clique no ícone **Preencher Complementos**.

| Selecione           | Movimento Quantidade |
|---------------------|----------------------|
| Código ou descrição | Expedição            |
| DESCHIISAR          | 1 I de #Não          |
| - Colgorianity      | (60)                 |
| LIMPAR              |                      |

Figura 31 - Preencher Complementos.

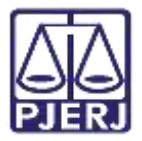

Complementos de Movimentos

Selecione a opção desejada na listagem exibida, neste caso, 'Certidão' e clique em OK.

Figura 32- Selecionar Complementação.

Para confirmar que o **Movimento processual** foi completamente preenchido, verifique se o check verde foi exibido. Enquanto ele não aparecer, significa que ainda existe pendência na seleção do movimento

| Movimentos Processuais<br>Selecione                                       | Movimento                            | Quant | tidade |
|---------------------------------------------------------------------------|--------------------------------------|-------|--------|
| Código ou descrição<br>PESQUISAR<br>LIMPAR<br>Expedição de documento (60) | Expedição<br>de<br>Certidão.<br>(60) | 1     | ÷      |

Figura 33 - Check verde.

Se desejar anexar um arquivo, clique em Adicionar.

|                               | nexos     |                     | ^ |
|-------------------------------|-----------|---------------------|---|
| ADICIONAR Arquivos suportados | ADICIONAR | Arquivos suportados |   |

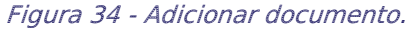

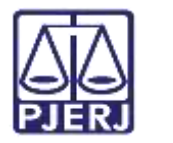

Localize o arquivo desejado e clique em Abrir.

| C Abrir                                                                       |                              |                     | ×                                         |
|-------------------------------------------------------------------------------|------------------------------|---------------------|-------------------------------------------|
| Edi                                                                           | e Computador 🕡 Downloads     | ✓ O Pes             | quisar Onwriteads                         |
| Organizar • Nova pad                                                          | ta                           |                     | 8 · 🖬 🛛                                   |
| 🔒 Imagens Token F A<br>🍌 Músicas                                              | Neme<br>v Há muito tempo (1) | Oata de modificação | Тіро                                      |
| <ul> <li>Wideos</li> <li>Este Computador</li> <li>Área de Trabalho</li> </ul> | Arquira                      | 25/05/2021 25:13    | Adobe Acrohat $\overline{\mathbb{D}}_{+}$ |
| Documentos                                                                    |                              |                     |                                           |
| Múnicen                                                                       | <                            |                     |                                           |
| Nome                                                                          | 1                            |                     | personalizados 🛁                          |
|                                                                               |                              | Abr                 | r Cancelar                                |

Figura 35 - Selecionar arquivo.

Preencha o **Tipo de documento** e a **Descrição**, para que a assinatura do documento seja habilitada. Os demais campos preencham se entender necessário.

| LIMPAR   | Arquivos suportados                 |                                                                                                    |                                                                                               |
|----------|-------------------------------------|----------------------------------------------------------------------------------------------------|-----------------------------------------------------------------------------------------------|
| ar todos |                                     |                                                                                                    |                                                                                               |
| o.pdf    | Tipo de documento<br>Selecio        | ε ο Βρο                                                                                                    | v                                                                                             |
| tion/pdf | Descrição                           |                                                                                                    |                                                                                               |
|          | Número (opcional)                   |                                                                                                    |                                                                                               |
|          | Siglioso (opcional)                 |                                                                                                    |                                                                                               |
|          | ar todos<br>a.pdf<br>iB<br>tion/pdf | LIMPAR Arquivos supertados<br>ar todos<br>ar todos<br>tion/pdf Tipo de documento<br>B<br>Descrição<br>Número (opcional)<br>Siglioso (opcional) | LIMPAR Arquivos suportados<br>ar todos<br>ton/pdf<br>Número (opcional)<br>Siglioso (opcional) |

Figura 36 - Informações do Anexo

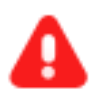

**ATENÇÃO:** É importante informar a **Descrição** correta do arquivo, pois este nome será exibido na árvore do processo.

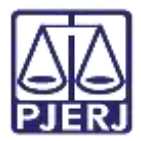

Somente depois que estas informações são preenchidas e o check verde é exibido, que o sistema confirma que todos os campos necessários estão preenchidos.

| Anexos                        |        |                      |               | ^ |
|-------------------------------|--------|----------------------|---------------|---|
| ADICIONAR<br>Marcar/Desmarcar | LIMPAR | Arquivos suportados  |               | _ |
| Arquivo.<br>702,6 KiB         | pdf    | Tipo de documento    | Outros Anexos | 1 |
| applicatio                    | on/pdf | Descrição            | Certidão      |   |
|                               |        | Número (opcional)    |               |   |
|                               |        | Sigiloso (opcional)( | <u>_</u>      |   |
| ADICIONAR                     | LIMPAR | Arquivos suportados  |               |   |

Figura 37 - Check verde.

Ao finalizar a confecção da informação, clique em Assinar Documento(s) ou Assinar Documento(s) Mobile, dependendo da forma escolhida de assinatura.

| Anexos                      |                                 |                      | ^                           |
|-----------------------------|---------------------------------|----------------------|-----------------------------|
| ADICIONAR<br>Marcar/Desmarc | Arquivos suportados<br>ar todos |                      |                             |
|                             |                                 | ASSINAR DOCUMENTO(S) | ASSINAR DOCUMENTO(S) MOBILE |

Figura 38 - Botões Assinar Documento(s) ou Assinar Documento(s) Mobile.

#### 2.3.1 Tarefa Juntar Certidão de Débito

O processo será encaminhado para a tarefa **Juntar Certidão de Débito [CAQ]**, onde o processo permanece até que a juntada da certidão de débito seja realizada. Sendo <u>movimentado o processo automaticamente</u> quando a juntada da certidão for devidamente realizada.

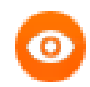

OBSERVAÇÃO: Deixando o processo na tarefa Juntar Certidão de Débito, quando ocorrer a juntada da certidão de débito o processo <u>automaticamente será enviado</u> para a tarefa Informar Dados para Arquivamento.

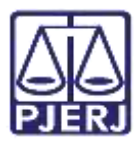

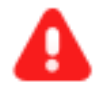

ATENÇÃO: A certidão de débito é emitida pelo Sistema de Arrecadação Integrada Web – ARRECINTEGRAWEB.

Para fazer a juntada é preciso acessar o sistema, gerar a certidão e clicar no botão para realizar a juntada no PJe (seguindo este <u>manual</u>), após este procedimento o documento é juntado e o processo enviado para tarefa **Informar Dados para Arquivamento**.

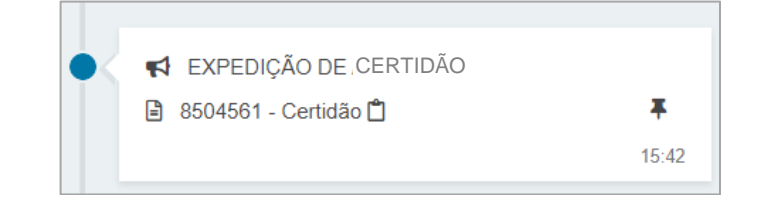

#### 2.3.1.1 Não Aguardar Juntada

Caso seja necessário seguir com o processo, não aguardando a juntada da certidão débito, clique no botão **Encaminhar para** e selecione a transição **prosseguir.** 

|            | ٠ | Э | 1 |
|------------|---|---|---|
| prosseguir |   |   |   |

Figura 39 – Tarefa juntar certidão de debito

O processo é encaminhado para tarefa Informar Dados para Arquivamento, onde é possível selecionar a forma de arquivamento do processo, arquivamento sem baixa ou arquivamento com baixa.

| 1 - Informar dados para arquivamento [C                                               | *                    | 6 | ٠ | Э | - 13 |
|---------------------------------------------------------------------------------------|----------------------|---|---|---|------|
| 😯 * Campos obrigatórios                                                               |                      |   |   |   |      |
|                                                                                       |                      |   |   |   |      |
| Após o envio da Certidão de Débito ao DEGAR, selecione a opcão de                     | arquivamento abaixo. |   |   |   |      |
| O Após o envio da Certidão de Débito ao DEGAR, selecione a opção de                   | arquivamento abaixo. |   |   |   |      |
| Após o envio da Certidão de Débito ao DEGAR, selecione a opção de Selecione           | arquivamento abaixo. |   |   |   | ~    |
| Após o envio da Certidão de Débito ao DEGAR, selecione a opção de Selecione Selecione | arquivamento abaixo. |   |   |   | ~    |

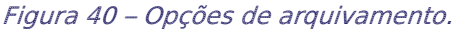

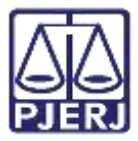

Após a seleção da opção de arquivamento clique no botão **Encaminhar** para e selecione a transição **prosseguir**.

| <ul> <li>Informar dados para arquivamento [C</li> </ul>                              |                     | <b>E</b>   | ٠ | Э | 0  |
|--------------------------------------------------------------------------------------|---------------------|------------|---|---|----|
|                                                                                      |                     | prosseguir |   |   |    |
| 9 * Campos obrigatórios                                                              |                     |            |   |   |    |
|                                                                                      |                     |            |   |   |    |
|                                                                                      |                     |            |   |   | _  |
| <ol> <li>Anós o envío da Certidão de Débito ao DEGAR selecione a oprão de</li> </ol> | amulvamento abaixo  |            |   |   |    |
| O Após o envio da Certidão de Débito ao DEGAR, selecione a opção de                  | arquivamento abaixo | λ          |   |   |    |
| O Após o envio da Certidão de Débito ao DEGAR, selecione a opção de a                | arquivamento abaixo | <b>x</b>   |   |   | 20 |

Figura 41 – Tarefa informar dados para arquivamento

ATENÇÃO: O processo se torna automaticamente indisponível para a Central de Arquivamento após o procedimento descrito acima, sendo encaminhado para as tarefas abaixo, disponíveis para a serventia, de acordo com a seleção:

'Arquivamento com baixa' - Processos Arquivados;

'Arquivamento sem baixa' - Processos Arquivados sem baixa.

É lançado na árvore do processo o movimento de remessa do processo para a vara de origem.

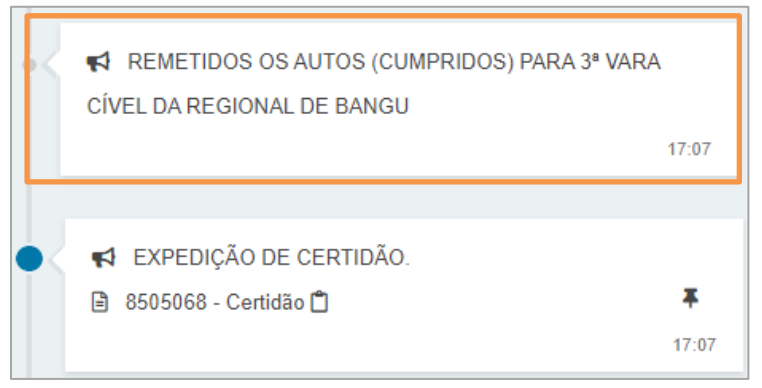

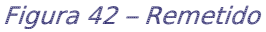

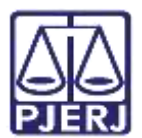

# 3. Histórico de Versões

| Versão | Data       | Descrição da alteração                    | Responsável        |
|--------|------------|-------------------------------------------|--------------------|
| 1.0    | 07/01/2022 | Elaboração de documento.                  | Jorge Malta        |
| 1.0    | 07/01/2022 | Revisão Template /Ortografia              | Danielle Conceição |
| 1.0    | 28/01/2022 | Revisão do documento.                     | Simone Araujo      |
| 1.1    | 29/07/2022 | Atualização de informações/procedimentos. | Marcelo Fraga      |
| 1.1    | 01/08/2022 | Revisão ortográfica e template.           | Amanda Narciso     |
| 1.1    | 03/08/2022 | Revisão de documento                      | Simone Araujo      |